# Business Digital Banking POSITIVE PAY

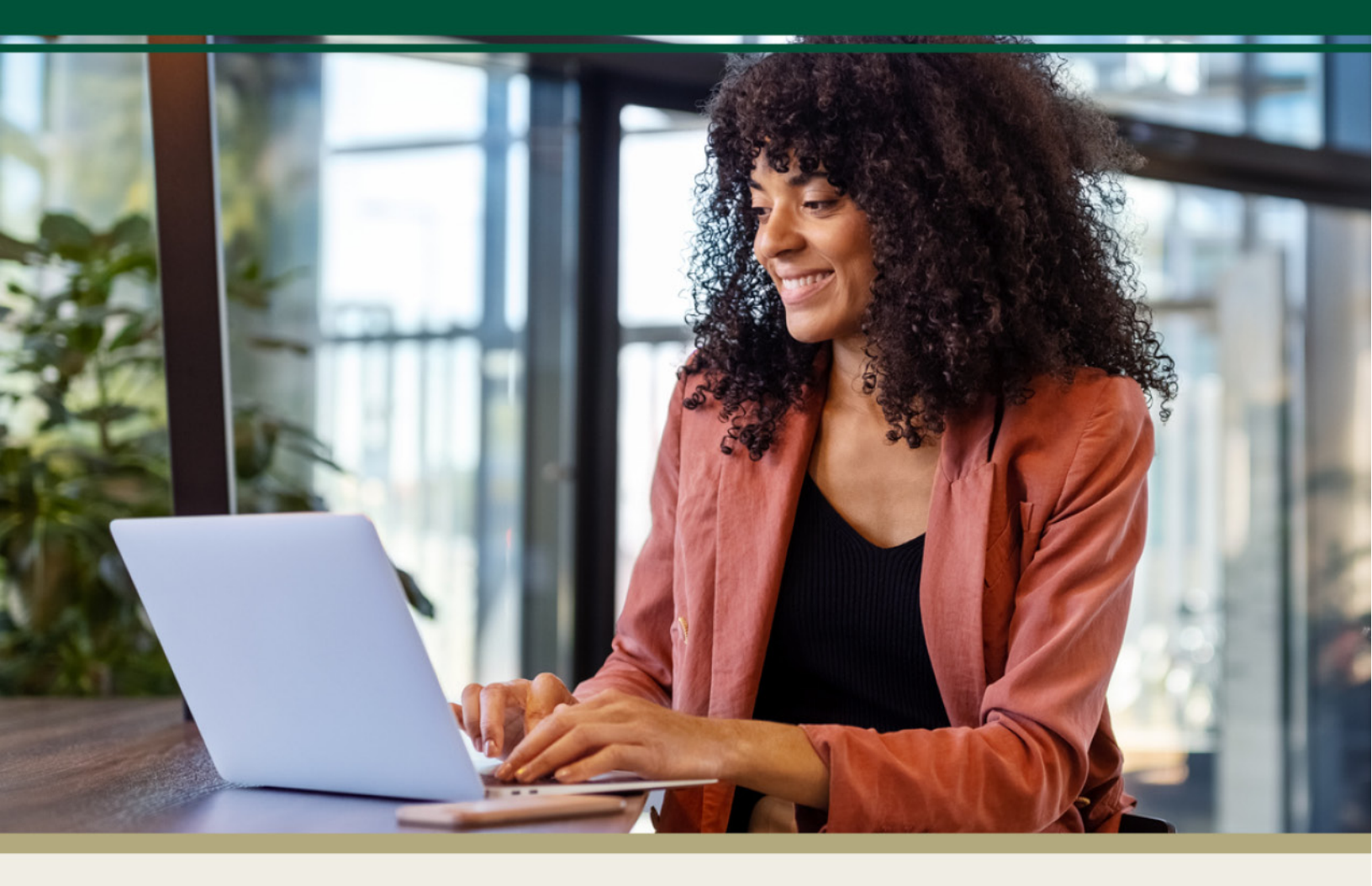

For questions, contact First Bank & Trust toll-free at 844.836.9722 or email cash.management@bankeasy.com.

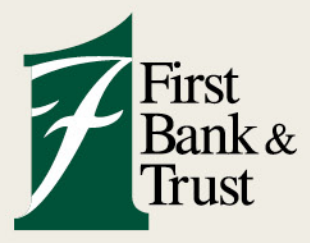

WWW.BANKEASY.COM | MEMBER FDIC

# **Positive pay**

**Check entries** 

+ Add checks

Check and ACH Positive Pay are fraud prevention services offered to help businesses manage and protect accounts from unauthorized transactions. These services work by matching clearing checks against an uploaded issued-check file for checks, and by verifying incoming ACH debits against a predetermined list of authorized companies for ACH transactions.

#### **Overview**

From the Payments menu, select **Positive Pay**.

- A. Manual entry or upload of check information for Check Positive Pay match
- B. Daily Check or ACH exception items for decision
- C. Setting of custom upload templates for Check Positive Pay input
- D. Display of list of authorized companies allowed to debit account for ACH Positive Pay
- E. Status of the check information input for Check Positive Pay match

| Ρ | ositive pay                                              |              | A                                                     |
|---|----------------------------------------------------------|--------------|-------------------------------------------------------|
|   | Check entries                                            | + Add checks |                                                       |
|   | ArpManualEntry_Julie_25050<br>Successful                 | 1 week ago   | Work check exceptions 2<br>Work ACH exceptions        |
|   | BDB CHECK PP TEST 5.1.25. SV Checking 9567<br>Unapproved | 1 week ago   | Settings<br>Manage templates<br>View ACH filter rules |

## **Manual Add Check Information**

- 1. Select Add Checks.
- 2. Select Add your Checks Manually.

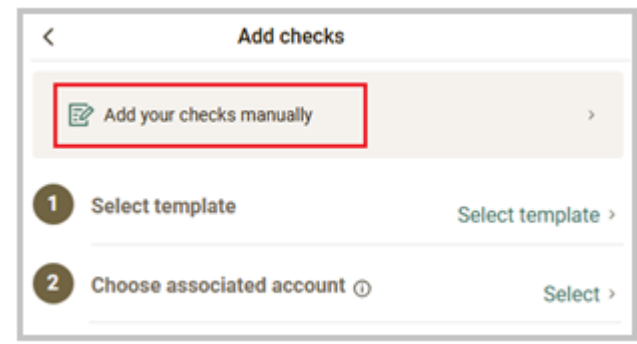

3. Select the account the check(s) was issued from.

| <                                    | Select account              |    |
|--------------------------------------|-----------------------------|----|
| Select the account y                 | our checks were issued from |    |
| Q Search a                           | iccounts                    | \$ |
| Checking 9556 (<br>\$6.23 available  | 9556)                       | >  |
| Checking 9567 (x<br>\$9.84 available | (9567)                      | >  |

- 4. Enter the check details.
  - Check Number
  - Amount
  - Payee Name
  - Type leave as Debit
  - Select the Check Date from calendar

| <            | Enter checks<br>Checking 9556 x9 | <b>S</b><br>556 |             |       |        |      |      |           |          |   |
|--------------|----------------------------------|-----------------|-------------|-------|--------|------|------|-----------|----------|---|
| Check number |                                  | 9999991         | 7/10        |       |        |      |      |           |          |   |
| Check amount |                                  | S               | 1.00        |       |        |      |      |           |          |   |
| Payee        |                                  | TEST            | 4/35        |       |        |      |      |           |          |   |
| Туре         |                                  | Debit           | ×           |       |        |      |      |           |          |   |
| Check date   |                                  |                 | May 8, 2025 | , May | 2025   |      |      |           | $\odot$  | • |
|              |                                  |                 |             | - 1   | ACCEN. | 7.15 | AND. | The state | #31<br>2 | 1 |
| Save         | and enter another                | Review 1 chec   | *           | 4     | 5      | a    | 7    |           |          | , |
|              |                                  |                 |             | -1.   | 12     | 13   | 14   | 15        | 10       | 1 |
|              |                                  |                 |             | - F   |        |      |      |           | -        |   |

- 5. For entry of additional check items, click **Save and Enter Another**.
- 6. Once all check items are entered, click **Review Check** (will indicate the number of check items input).
- 7. Review the check details to verify the entry. If correct, select **Approve**.

| <                 | Review c      | hecks                  |   |  |
|-------------------|---------------|------------------------|---|--|
| Account           |               | Checking 9556<br>x9556 | > |  |
| Upload summary    |               |                        |   |  |
| Total items       | 1             |                        |   |  |
| Total amount      | \$1.00        |                        |   |  |
| DATE PAYEE/AMOUNT |               | CHECK #                |   |  |
| 8 1.00<br>8 TEST  |               | 9999991                | > |  |
|                   | Enter another | Approve                |   |  |

8. Confirm by selecting **Approve** then **Done**.

| Approve 1 Check This is final and cannot be edited afterwards |                        | 1 Check approved.                    |
|---------------------------------------------------------------|------------------------|--------------------------------------|
|                                                               | Account<br>Upload date | Checking 9556 (x9556)<br>May 9, 2025 |
|                                                               |                        | Add more Done                        |

**IMPORTANT:** The entered check details require an additional Review & Approve step for final submission to the bank for matching.

9. Click **Review & Approve** from the displayed Check entries "Pending" status.

| Positive pay                                                |                       |   |                                     |
|-------------------------------------------------------------|-----------------------|---|-------------------------------------|
| Check entries ArpManualEntry_Julie_250509.txt Checking 9556 | Review & ><br>approve | + | Add checks<br>Work check exceptions |
| Pending                                                     |                       | 9 | work ACH exceptions                 |

10. Review the checks details, then select **Approve** and **Done**.

This final submission to the bank cannot be undone.

| El cuelo                             |                                                      | Review checks                                                        |      | 1                                                                                                    |
|--------------------------------------|------------------------------------------------------|----------------------------------------------------------------------|------|----------------------------------------------------------------------------------------------------|
| File name<br>Total item<br>Total amo | ArpManualEntry_Julie_250                             | 0509.bd                                                              |      |                                                                                                    |
| DATE PI                              | AYEE/AMOUNT                                          | ОН                                                                   | ск.# |                                                                                                    |
| 8                                    | \$1.00<br>TEST<br>If any modifications are needed, o | Cancel Approve<br>cancel this upload and resubmit with corrected iss | 9991 | 1 checks approved                                                                                      |
|                                      |                                                      |                                                                      |      | ArpManualEntry_Julie_250509.txt (becaded)<br>Account Checking 9556 approved<br>Upload date May 9, 2025 |

11. The Check entries status will now display "Successful."

| Positive pay                                              |                                                                     |  |  |  |  |  |
|-----------------------------------------------------------|---------------------------------------------------------------------|--|--|--|--|--|
| Check entries                                             | + Add checks                                                        |  |  |  |  |  |
| ArpManualEntry_Julie_250509.txt Checking 9556 15 mins ago | <ul><li>Work check exceptions</li><li>Work ACH exceptions</li></ul> |  |  |  |  |  |

# **Positive Pay Check Entry Status**

- Pending Check details have been input, requiring a review and approval.
- Successful Check details has been approved and submitted to the bank.
- Unsuccessful Check details was not approved and not submitted to the bank.

#### **Upload Check Information File**

- 1. Select Add Checks.
- 2. Click Select Template (saved format from the Manage Templates setting).
- 3. Select the **Choose Associated Account** the check(s) was issued from.
- 4. Select the desired file to be uploaded via a Drag and Drop or Browse option.
- 5. Select Submit.

| < | Add checks                              |                         |
|---|-----------------------------------------|-------------------------|
|   | Add your checks manually                | >                       |
|   | Select template                         | Select template >       |
| 2 | Choose associated account $\odot$       | Select >                |
| 3 | Upload file  ① Default ter              | mplate formatting guide |
|   | Drag and drop file here, or             | r browse                |
|   | Submit                                  |                         |
|   | After submission, please allow time for | or processing.          |
|   |                                         |                         |

✤ ill lcon is available to discard the file if the incorrect file was chosen.

**IMPORTANT:** The entered check details require an additional Review & Approve step for final submission to the bank for matching.

6. Click **Review & Approve** from the displayed check entries "Pending" status.

| Positive pay                                                          |                                                                     |  |  |  |  |  |  |  |
|-----------------------------------------------------------------------|---------------------------------------------------------------------|--|--|--|--|--|--|--|
| Check entries                                                         | + Add checks                                                        |  |  |  |  |  |  |  |
| BDB CHECK PP TEST 5.1.25.csv Checking 9567 Review & approve > Pending | <ul><li>Work check exceptions</li><li>Work ACH exceptions</li></ul> |  |  |  |  |  |  |  |
| ArpManualEntry_Julie_250509.txt Checking 9556 1 hr ago Successful     |                                                                     |  |  |  |  |  |  |  |

7. Review the checks details, then select **Approve** and **Done**.

This final submission to the bank cannot be undone.

|         |               | Review checks          |            |
|---------|---------------|------------------------|------------|
| File u  | pload summar  | у                      |            |
| File na | me BDB Cł     | ECK PP TEST 5.1.25.csv |            |
| Total i | tems 5        |                        |            |
| Total a | mount \$15.00 |                        |            |
| DATE    | PAYEE/AMOUNT  |                        | CHECK #    |
| MAY     | \$1.00        |                        |            |
| 1       | BDB TEST 1    |                        | 0000009001 |
| MAY     | \$2.00        |                        |            |
| 1       | BOB TEST 2    |                        | 0000009002 |
| MAY     | \$3.00        |                        |            |
| 1       | BDB TEST 3    |                        | 0000009003 |
| MAY     | \$4.00        |                        |            |
| 1       | BDB TEST 4    |                        | 0000009004 |
| MAY     | \$5.00        |                        |            |
| 1       | BDB TEST 5    |                        | 0000009005 |
|         |               | Cancel Approve         | _          |
|         |               |                        |            |
|         |               |                        |            |
|         |               |                        |            |
|         |               |                        |            |

12. The Check entries status will now display "Successful."

| Positive pay                                                      |        |                                              |
|-------------------------------------------------------------------|--------|----------------------------------------------|
| Check entries                                                     | +      | Add checks                                   |
| BDB CHECK PP TEST 5.1.25.csv Checking 9567 10 mins ago Successful | 5<br>1 | Work check exceptions<br>Work ACH exceptions |
| ArpManualEntry_Julie_250509.txt Checking 9556 1 hr ago Successful |        |                                              |

# Create or Edit Custom Upload Template

From the Positive Pay Settings section, select Manage Templates.

| Positive pay                                            |            |                                               |
|---------------------------------------------------------|------------|-----------------------------------------------|
| Check entries                                           |            | + Add checks                                  |
| ArpManualEntry_Julie_25051.txt Checking 9567 Successful | 1 week ago | Work check exceptions     Work ACH exceptions |
| BDB CHECK PP TEST 5.1.25sv Checking 9567<br>Unapproved  | 1 week ago |                                               |
|                                                         |            | Settings                                      |
|                                                         |            | Manage templates                              |
|                                                         |            | View ACH filter rules                         |

1. From Settings menu, select Manage Templates.

- 2. Select + to create a new upload template.
- 3. Select the **format type** (Delimited is most common, used with Excel or CSV files).
  - CSV is the most common upload format and will be used for the below template setup. You may set other format types.

| <              | Select template format |
|----------------|------------------------|
| Delimited 🛈    | ]                      |
| Fixed position | 0                      |

- 4. Enter a **Template Name** for use with the upload process.
- 5. Select Amount Format (decimal validation).

| <                 | Create delimited template |                                                    |
|-------------------|---------------------------|----------------------------------------------------|
| Template name     | Template name0/50         |                                                    |
| Amount format 🕕   | No format validation >    | < Amount format                                    |
| Field delimiter 🕤 | Comma (,) >               | No format validation                               |
| Text qualifier () | None >                    | Decimal included                                   |
|                   | 1                         | Decimal not included, whole dollar (798 = 798.00)  |
|                   |                           | Decimal not included, implied decimal (798 = 7.98) |

- 6. Using a **CSV file**, the defaults will apply.
  - Field Delimiter Comma (,)
  - Text qualifier None
- 7. Enter the column number and set the indicator that is used for each item in your file.
   For any item you are not using, leave the column field blank.
  - Required fields for the best match:
    - ✓ Item Number
    - ✓ Item Amount
    - ✓ **Issue Date** (check issued date) with the Date format
    - ✓ **Payee** (recommend printing the check payee name in ALL UPPERCASE LETTERS)
    - ✓ If Void check information will be uploaded, must include Void Indicator and Void Date.
- 8. Select **Review** then **Save**.

| Column order<br>Enter which column each lab | bel appears in your file. Leave any columns you're not using blank.                   |                       | -                           |
|---------------------------------------------|---------------------------------------------------------------------------------------|-----------------------|-----------------------------|
| LABEL                                       | COLUMN NUMBER CONFIGURATION(S)                                                        |                       |                             |
| Item Number<br>Required                     |                                                                                       |                       |                             |
| Item Amount<br>Required                     |                                                                                       |                       |                             |
| Account number                              | Col #                                                                                 |                       |                             |
| Account type                                | Col # Set indicators > Required                                                       |                       |                             |
| Issue date                                  | Core >                                                                                | Payee address 1 Col # |                             |
| Payee<br>Max 35 characters                  | 3                                                                                     | Payee address 2 Col a |                             |
| Debit/credit                                | Col # Set indicators > Required                                                       | Payee address 3 Col # |                             |
| Void indicator                              | Col # Set indicator > Replind                                                         | Payee address 4 Col # |                             |
| Void date                                   | Col # Set date format > Replind                                                       | Stop indicator Col #  | Set indicator ><br>Required |
|                                             |                                                                                       | Cancel Review         |                             |
|                                             |                                                                                       |                       |                             |
|                                             | < Review delimited templat                                                            |                       |                             |
|                                             |                                                                                       |                       |                             |
|                                             |                                                                                       |                       |                             |
|                                             | Template name test                                                                    |                       |                             |
|                                             | Amount format No format validation                                                    |                       |                             |
|                                             | Field delimiter Comma (,)                                                             |                       |                             |
|                                             | Text qualifier None                                                                   |                       |                             |
|                                             | Column order 1. Item Number<br>2. Issue date<br>mmddyyy<br>3. Payce<br>4. Item amount |                       |                             |
|                                             | Edit                                                                                  |                       |                             |

# **Item Exception Review**

Check or ACH exception items that do not accurately match the authorized transactions may generate exceptions for review, potentially on a daily basis. These exceptions must be reviewed, and a decision to either Pay or Return must be submitted. Neglecting to review these exceptions could lead to a loss or the risk of a valid item being returned.

| Positive pay                                                       |                                               |
|--------------------------------------------------------------------|-----------------------------------------------|
| Check entries                                                      | + Add checks                                  |
| ArpManualEntry_Julie_25051.txt Checking 9567 1 week ago Successful | Work check exceptions     Work ACH exceptions |
| BDB CHECK PP TEST 5.1.25sv Checking 9567 1 week ago<br>Unapproved  | Settinge                                      |
|                                                                    | Manage templates                              |
|                                                                    | View ACH filter rules                         |

# **Exception Reasons**

- Paid Not Issued The item was never loaded into the system as an issued check.
- **Mismatch Amount** Amount does not match the upload amount or the manually created item amount.
- **Payee Name Mismatch** The name presented by the depositing financial institution is not an accurate match to the payee name manually entered or uploaded for name verification.
- Duplicate Check Number The item was previously paid.
- **Stale/Dormant Date** The item is a stale-dated check. A check is considered stale dated if it is older than 180 days.
- Void Item The item was previously voided.
- 1. An indicator of the number of exception items that require a decision will display.
- 2. Select Work Check Exceptions.

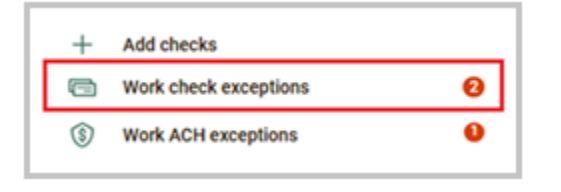

3. Select the account number among the enabled accounts.

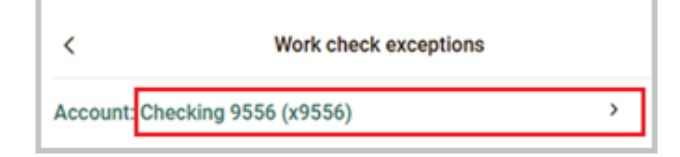

- 4. Review the check information presented.
  - Reason for the exception displays below the check number.
  - Click the check number to display the check image, see further details, or submit a correction.

| Work check         | k exceptions  |              |        |                                   |                      |
|--------------------|---------------|--------------|--------|-----------------------------------|----------------------|
|                    |               |              | >      |                                   |                      |
| build like to pay. |               |              |        |                                   | Check details        |
|                    |               | CHECK #/     | REASON | \$1.00                            |                      |
| Returning 0        | Paying 1      | cm 000000000 | te     | Check ima                         | ges                  |
| Reset              | rn all Submit |              |        | Account name                      | Checking 9556 (x9556 |
|                    |               |              |        | Check number                      | 0000000000           |
|                    |               |              |        | Source of entry                   | Other                |
|                    |               |              |        | Exception reason                  | Duplicate            |
|                    |               |              |        | Protected                         | No                   |
|                    |               |              |        | DDA Batch                         | 1423                 |
|                    |               |              |        | DDA Sequence                      | 0060001111           |
|                    |               |              |        | DDA Sequence<br>Print<br>Submit a | 006000               |

For a correction, a message will be sent to the bank using the online messaging option for the Digital Banking group to help update any incorrect presented information. <u>Be sure to proceed with marking the item to be paid</u>.

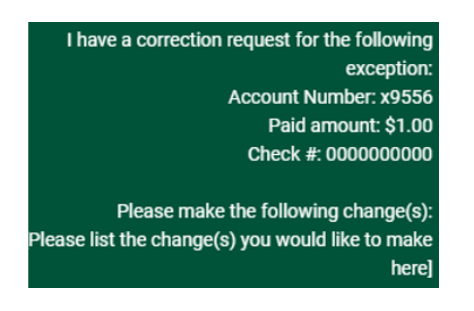

5. Check the decision box to pay or uncheck the decision box to return an item.
 An indicator displays above the Submit button to show the number of items

An indicator displays above the Submit button to show the number of iter Returning or Paying.

6. Select Submit.

| <                               | Work check exceptions   |                        |
|---------------------------------|-------------------------|------------------------|
| Account: Checking 9556 (x95     | 56)                     | >                      |
| ③ Select any check exceptions y | you would like to pay.  |                        |
| PAY PAYEE/AMOUNT                |                         | CHECK #/REASON         |
| S1.00                           | Returning 0 Paying 1    | <pre>© Duplicate</pre> |
|                                 | Reset Return all Submit |                        |

# **Exception Cutoff**

After the Check Positive Pay cutoff time, the Work Check Exceptions feature is locked, displaying an indicator of the decision that was applied, and no modifications can be made.

Exception items without a selection will automatically default to your company selection.

| PAY     | PAYEE/AMOUNT  |                      | CHECK #/REASON               |
|---------|---------------|----------------------|------------------------------|
| Pay all | \$1.00<br>Pay | Returning 0 Paying 1 | © 000000000 ><br>O Duplicate |

#### **ACH Exception Items**

- 1. An indicator of the number of exception items that require a decision will be displayed.
- 2. Select Work ACH Exceptions.

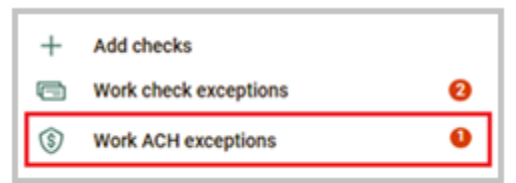

3. Select account number to view the presenting exception.

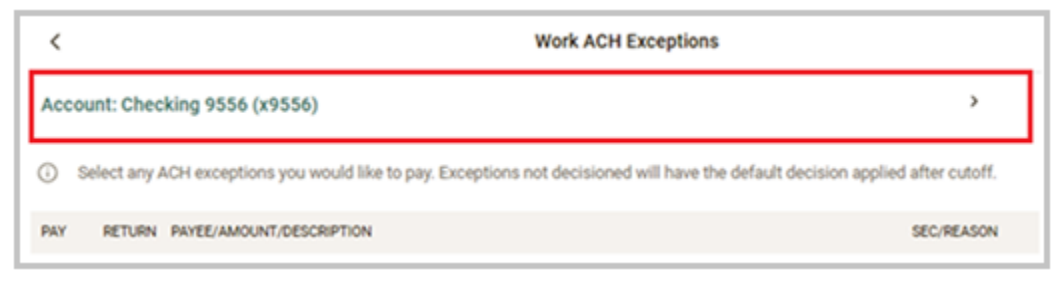

- 4. Review the ACH information presented.
  - The ACH company name, amount, and SEC code displays.
  - Click on the item for further details.

| PAY     | RETURN PAYEE/AMOUNT/DESCRIPTION    | SEC/REASON                       |    |                     |                       |   |
|---------|------------------------------------|----------------------------------|----|---------------------|-----------------------|---|
| Pay all | Return all                         |                                  | lΓ | ACH exc             | eption details        | × |
| 0       | SDAO TESTING- PAYMENT SDAO TESTING | CCD ><br>⊙ Debits not allowed    |    | SDAO TESTING        |                       |   |
|         |                                    | Undecided 2 Returning 0 Paying 0 |    | \$1.00              |                       |   |
|         |                                    |                                  |    | Account name        | Checking 9556 (x9556) |   |
|         |                                    | Reset                            | 11 | Type                | Debit                 |   |
|         |                                    |                                  | 41 | SEC code            | 000                   |   |
|         |                                    |                                  |    | Description         | PAYMENT SDAO TESTING  |   |
|         |                                    |                                  |    | Protected           | No                    |   |
|         |                                    |                                  |    | Exception reason(s) | Debits not allowed    |   |

- 5. Check the decision box to **Pay or Return** an item.
  - An indicator displays above the Submit button to show the number of items Undecided, Returning, or Paying.

#### 6. Select Submit.

| ١ | PAY     | RETURN   | PAYEE/AMOUNT/DESCRIPTION                          |                                                | SEC/REASON                |   |
|---|---------|----------|---------------------------------------------------|------------------------------------------------|---------------------------|---|
|   | Pay all | Return : | SI.00 Debit<br>SDAO TESTING- PAYMENT SDAO TESTING | Undecided 0 Returning 0 Paying<br>Reset Submit | CCD<br>Debits not allowed | > |

## ACH Filter Rules (View Only)

Based on cusotmer request, the bank will set all ACH companies permitted to debit an account as an ACH Filter Rule. Customers will have view of the ACH Filters that have been established.

- 1. From the Settings menu, select View ACH Filter Rules.
- 2. Select Account (will have an indicator of the number of filters set).

| <                            | ACH filter rules                 |             |
|------------------------------|----------------------------------|-------------|
| Checking 955<br>Debits not a | 6<br>Ilowed - ✓ Credits allowed  | 1 filter >  |
| Checking 956                 | 7<br>allowed - ✓ Credits allowed | 3 filters > |

3. Filter rule details will display.

Default settings are ACH Company Name, Company ID, and Debits not Allowed.

| Checking 9567 Debits not allowed ·  Cre | edits allowed |
|-----------------------------------------|---------------|
| ilter rules (3)                         |               |
| Debits not allowed for                  |               |
| Company name                            | JAXPUPCUP CO  |
| Company ID                              | 1234567890    |
| SEC                                     |               |
| Amount from                             | \$0.00        |
| Amount to                               | \$0.00        |
| ABA number                              | 000000000     |
| Debits not allowed for:                 |               |
| Company name                            | JEMMA AND CO  |
| Company ID                              | 9876543210    |
| SEC                                     |               |
| Amount from                             | \$0.00        |
| Amount to                               | \$0.00        |
| 101 million                             | 00000000      |

#### **Exception Cutoff**

After the ACH Positive Pay cutoff time, the Work ACH Exceptions feature is locked, displaying an indicator of the decision that was applied, and no modifications can be made.

Exception items without a selection will automatically default to "Return."

| PAY RETURN PAYEE/AMOUNT/DESCRIPTION |                                  | SEC/REASON |
|-------------------------------------|----------------------------------|------------|
| Pay all Return all                  |                                  | CCD CCD    |
|                                     | Undecided 0 Returning 0 Paying 1 |            |